## **TSE 3003**

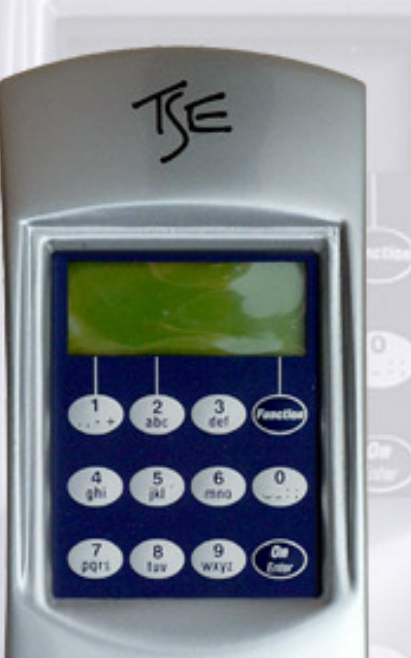

BURG

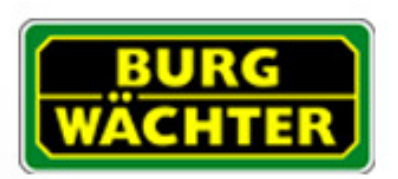

Made in Germany www.burg-waechter.de

#### Gebruiksaanwijzing – Professional Mode:

Weekschakelklok, feestdag-/vakantiekalender, openingsvertraging, beheerfuncties

# SecuTronic

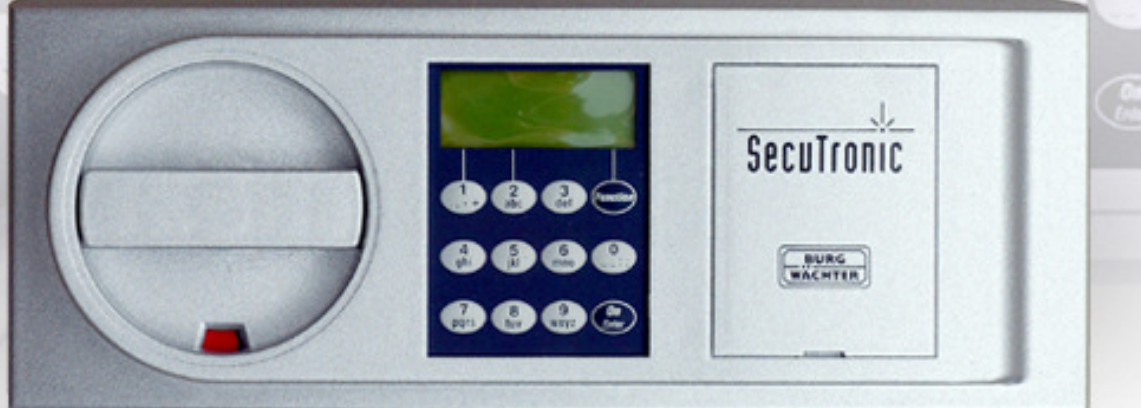

## Inhoudsopgave

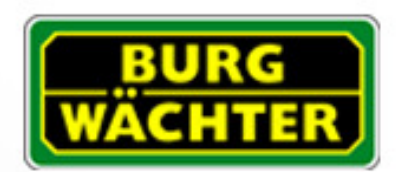

| Tiidfuncties                                                             | 3        |
|--------------------------------------------------------------------------|----------|
| Weekschakelklok (toegangstijden)                                         | 5        |
| Klok-A + klok-B (individuele toegang)                                    | 6        |
| Voorbeeld van programmering van individuele toegang                      | 7        |
| Opties klok-B (permanente toegang) (alleen beschikbeer voor de TSE 2003) | γ<br>Q   |
| Voorboold van programmering van permanente toogang                       | 0        |
| Voorbeeld van programmering van permanente toegang                       | 9<br>10  |
| reestdag-/vakantiekalender                                               | 10       |
| Eenmalige teestdagen                                                     | 11       |
| Eenmalige feestdagen creëren                                             | 12       |
| Eenmalige feestdagen wijzigen resp. wissen                               | 13       |
| Permanente feestdagen                                                    | 14       |
| Permanente feestdagen creëren                                            | 15       |
| Permanente feestdagen wijzigen resp. wissen                              | 16       |
| Openingsvertraging                                                       | 17       |
| Klok kalibreren                                                          | 18       |
| Aanpassing zomer-/wintertijd                                             | 19       |
|                                                                          |          |
| Gebruikersfuncties                                                       | 20       |
| Gebruiker creëren/wiizigen                                               | 21       |
|                                                                          |          |
| Beheerfuncties                                                           | 22       |
| Codewijziging door gebruiker toestaan                                    | 24       |
| Reset tiidfuncties                                                       | <br>25   |
| Weergave Serial number                                                   | 26       |
| Invoer Licence key                                                       | 2C<br>27 |

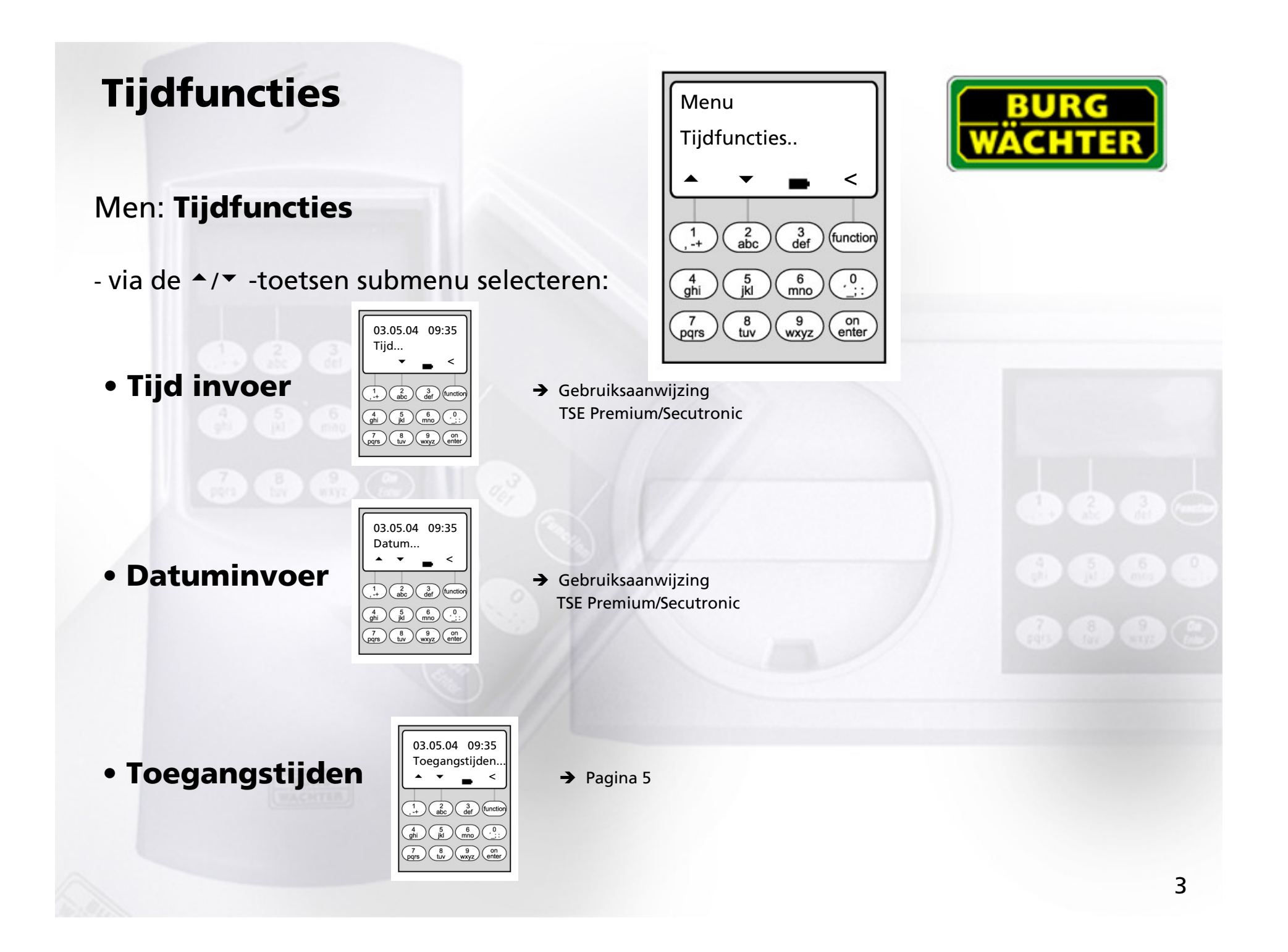

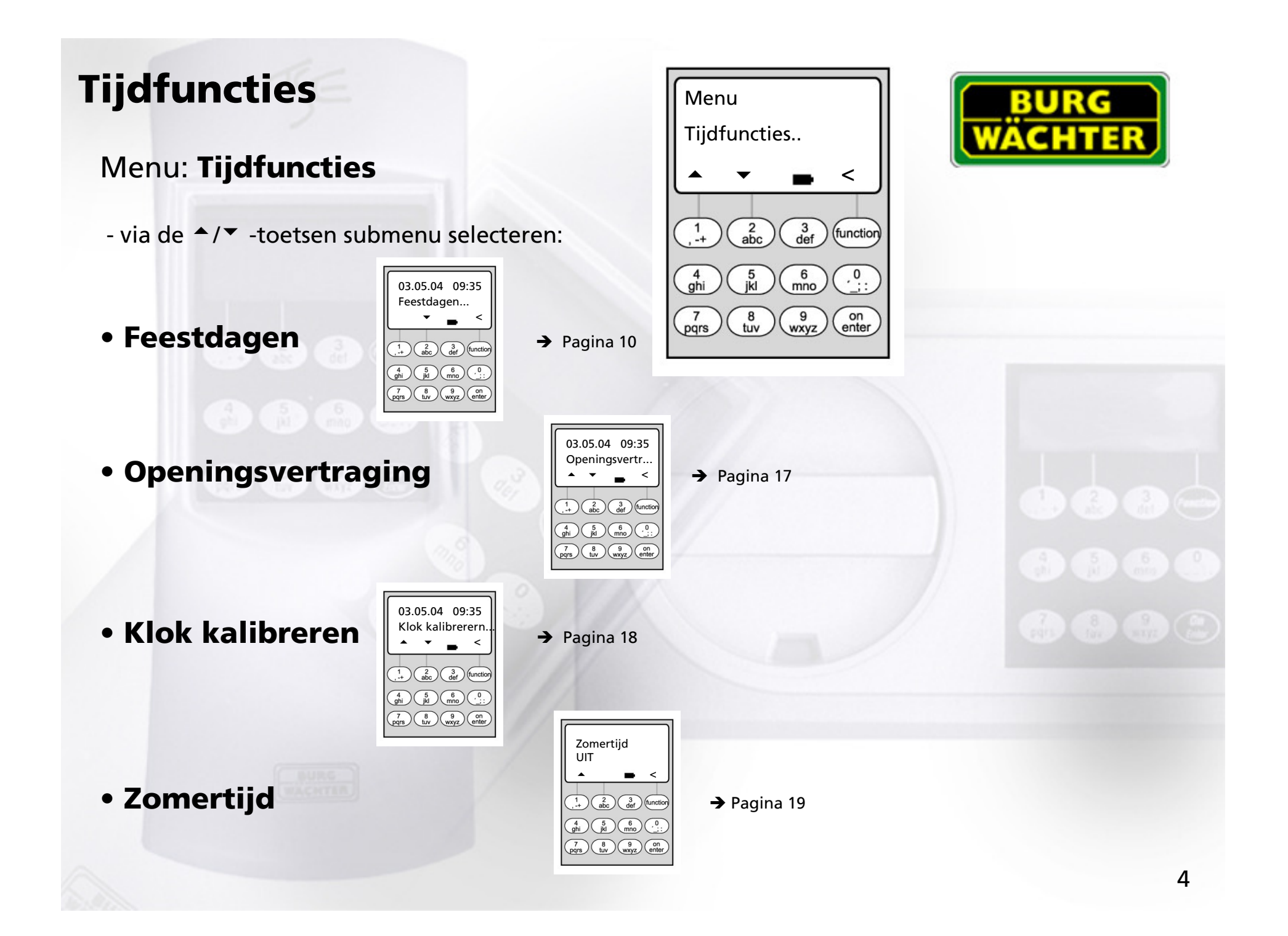

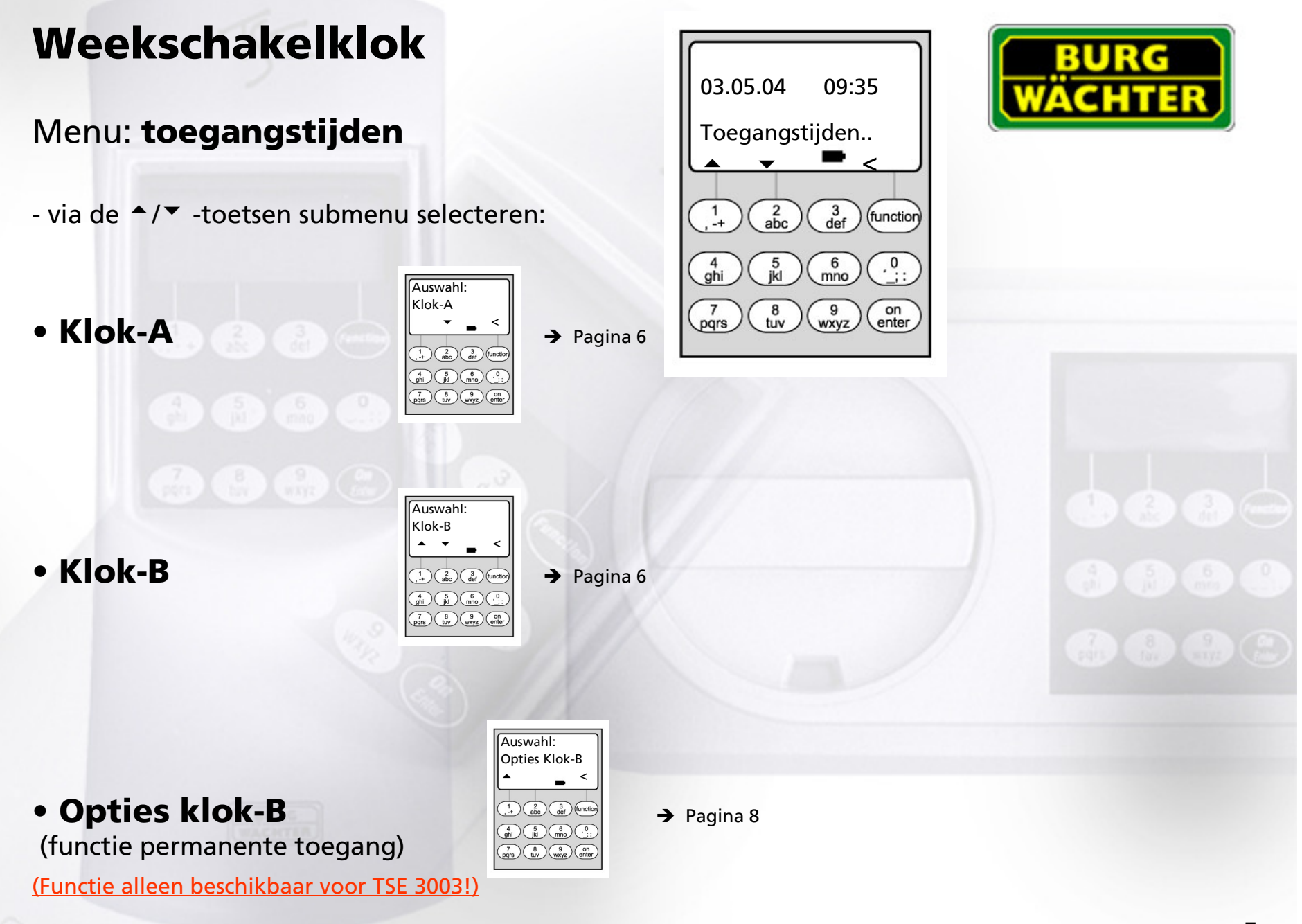

#### Menu: Klok-A resp. klok-B: (individuele toegang)

- Schakelklok A en schakelklok B werken onafhankelijk van elkaar en beheren elk max. 8 tijdvensters die wekelijks worden herhaald.
- Gebruikers kunnen aan klok A, klok B of aan geen van beide worden toegewezen. -> pagina 21
- Als een gebruiker aan een klok wordt toegewezen, is het slot buiten de voor de gebruiker vastgestelde tijdvensters geblokkeerd, met uitzondering van de systeembeheerder. Hij/zij beschikt over een permanente toegang.
   Let op: Zolang er geen tijdvenster is vastgesteld, is het slot voor toegewezen gebruikers onbeperkt vrijgegeven.
- Via de ▲/▼ -toetsen kunnen de afzonderlijke tijdvensters nieuw worden ingevoerd resp. worden gewijzigd.
- Bij de bewerking van de tijdvensters kunnen afzonderlijke dagen
   (bijv. MA, DI, (...) ZO) of de volgende tijdvakken worden geselecteerd: Ma-Vr,
   Za-Zo, Ma-Zo. OFF betekent dat het tijdvenster inactief is.
- Voorbeeld:

Tijdvenster1 Ma-Vr 08:00 – 14:30 uur

 Nr. 1
 Dagen: Ma-Vr

 ON:
 H:M
 08:00

 OFF:
 H:M
 14:30

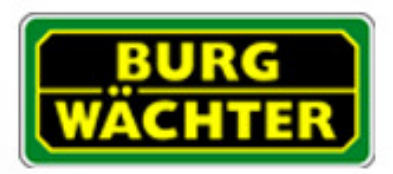

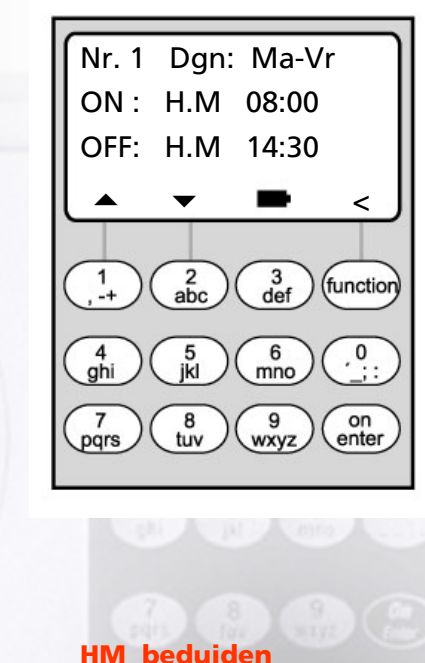

H: stond M: minuut

Voorbeeld:

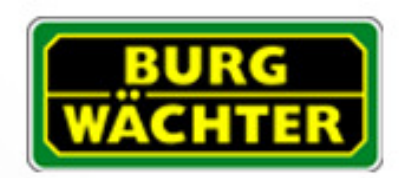

 <u>Voorbeeld voor de programmering van klok A resp. klok B</u> <u>Kantoor:</u>

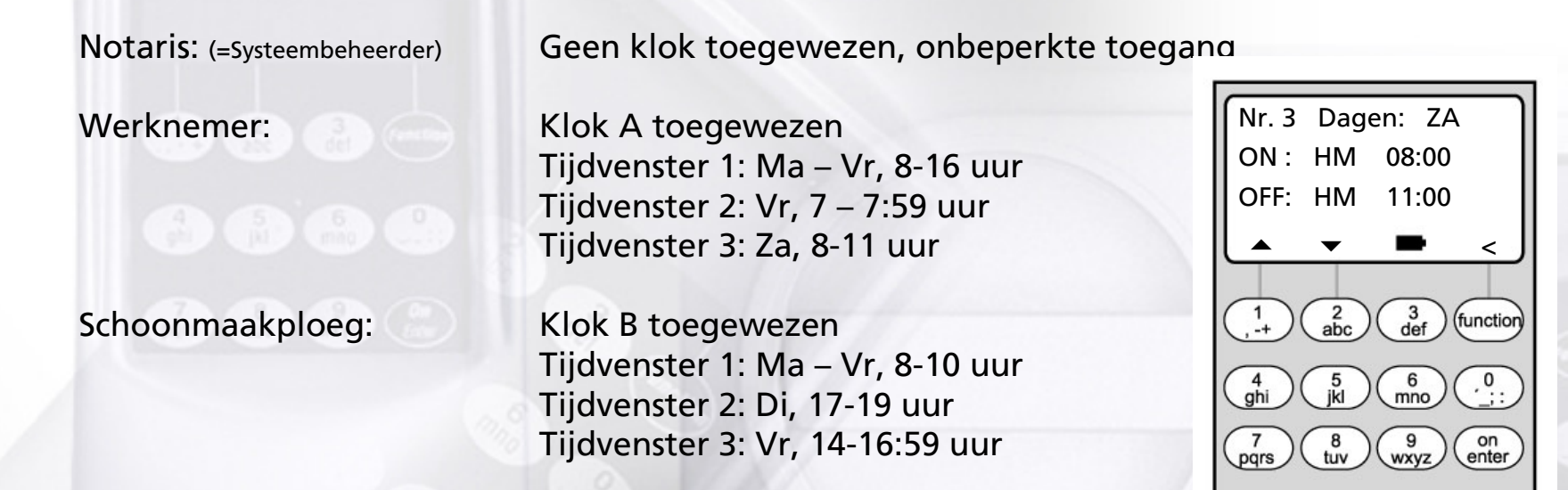

Wanneer tijdvensters overlappend worden geprogrammeerd, zal altijd de als laatste afgewerkte invoer gelden. Hierdoor is een zeer flexibele programmering mogelijk.

Tijdvenster 1: Ma-Vr, 8-16 uur Tijdvenster 2: Fr, 14:30 – 15 uur

Het slot is van ma-do van 8-16 uur geopend. Op vrijdag is het alleen van 8-15 uur open, omdat het slot om 15 uur sluit.

Wanneer voor een bepaalde tijd (bijvoorbeeld voor 14 uur) ON- <u>en</u> OFF-tijden worden geprogrammeerd, krijgt de OFF-tijd voorrang en zal het slot worden geblokkeerd.

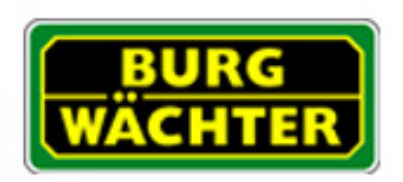

## Menu: Menu: Opties klok B:

(Functie permanente toegang) (Functie alleen beschikbaar voor de TSE 3003!)

- Via de ▲/▼ -toetsen kan de basisinstelling "Individuele toegang" in de optie "Permanent geopend" worden gewijzigd.
- Het slot reageert nog steeds zoals bij de instelling "Individuele toegang" (→ pagina 6).
- AANVULLEND worden na elke code-invoer de aan klok B toegewezen gebruikers resp. de systeembeheerder via de display gevraagd of het slot open moet blijven:
  - bij een bevestiging via de Enter-toets blijft de TSE open
  - als de Enter-toets niet wordt ingedrukt, sluit de TSE automatisch opnieuw: dus het slot kan niet per ongeluk open blijven
- Als een tijdvenster eindigt, wordt de TSE automatisch afgesloten; hierdoor kan het slot bijv. 's avonds niet per ongeluk open blijven!

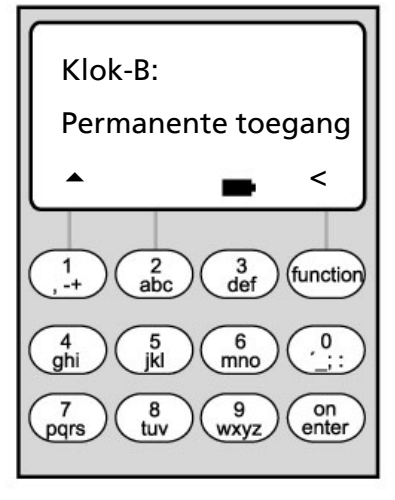

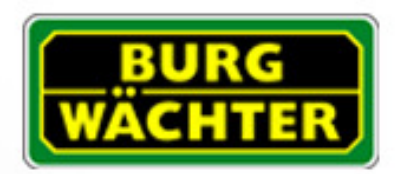

Nr. 2 Dagen: Vr ON : HM 07:00

OFF: HM 08:59

abc

8 tuv

7 pqrs 3 def

6 mno

(9 (wxyz) (function

on

• Voorbeeld voor programmering van functie permanente toegang in een architectenkantoor:

(Functie alleen beschikbaar voor de TSE 3003!)

| Eigenaar:           |
|---------------------|
| (=Systeembeheerder) |

Geen klok toegewezen, onbeperkte toegang De eigenaar kan binnen het tijdvenster van klok B onbeperkt de functie permanente toegang activeren, dan kan de deur 's ochtends bijv. voor bezoekers permanent worden geopend.

# Werknemer:Klok B toegewezen (kan permanente toegang activeren)Tijdvenster 1:Ma – Vr, 9-16 uurTijdvenster 2:Vr, 7-8:59 uurTijdvenster 3:Za, 8–10 uur

Schoonmaakploeg: Klok A toegewezen (alleen individuele toegang mogelijk):

Tijdvenster 1: Tijdvenster 2: Tijdvenster 3: Ma - Vr, 9-10 uur Di, 16-17 uur Vr, 16-18 uur

Zie de instructies over de programmering van overlappende tijdvensters op pagina 7.

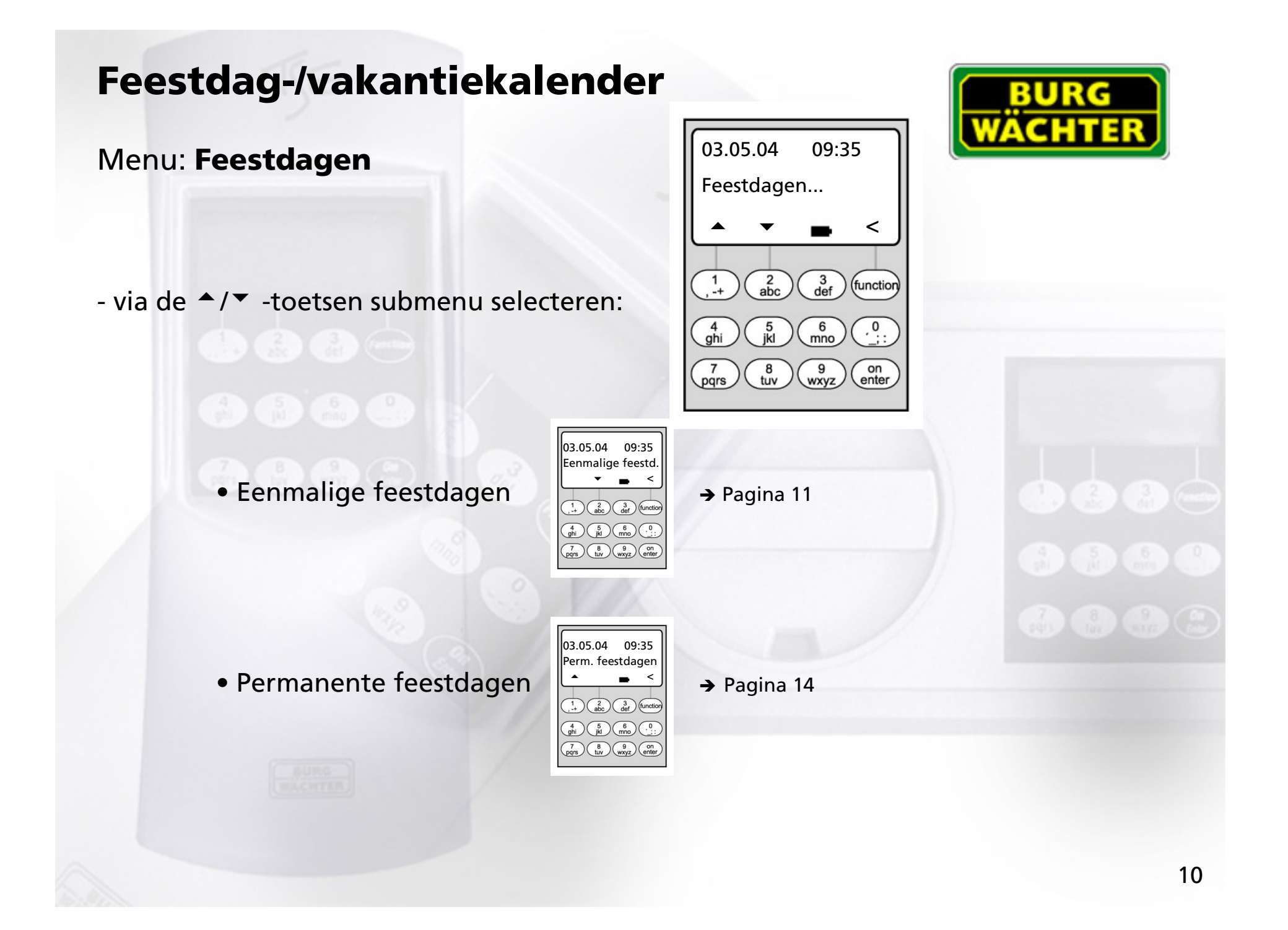

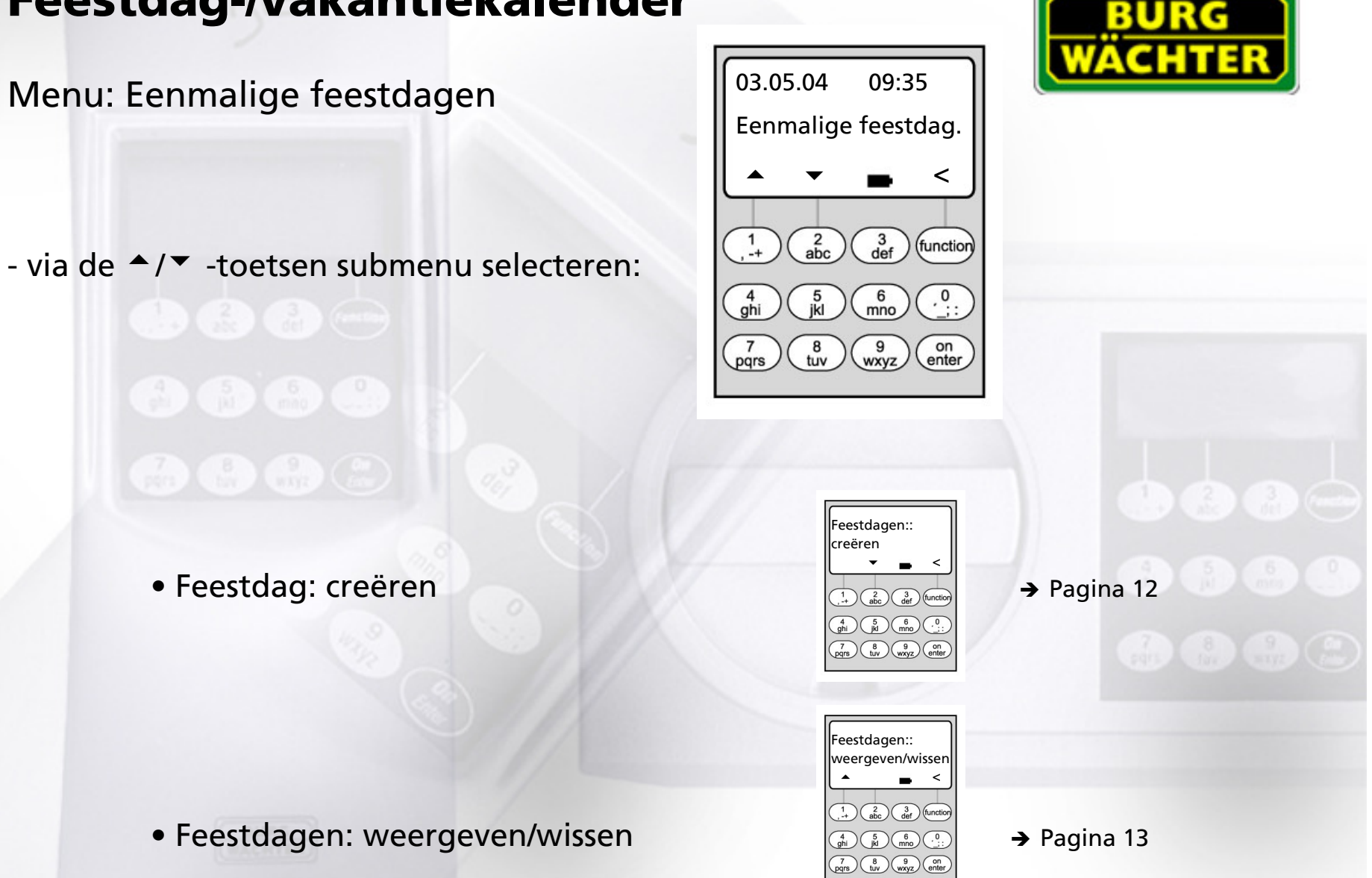

Menu: Eenmalige feestdagen: creëren

- Op de geprogrammeerde feestdagen/vakantiedagen wordt het slot voor de gebruikers geblokkeerd die aan klok A of B zijn toegewezen. Met uitzonderling van alle andere gebruikers en de systeembeheerder.
- Er kunnen tot 20 feestdagen worden ingevoerd (bijvoorbeeld
  13 eenmalige feestdagen + 7 permanente feestdagen).
- Eenmalige feestdagen zijn variabel, zoals Pasen of een zomervakantie; deze worden na afloop verwijderd.
- Een feestdag kan één afzonderlijke dag zijn: Bijv. Sacramentsdag: OFF: DMJ 10-06-04 (op 10-06-04) ON: DMJ: 11-06-04
- Een feestdag kan ook een bepaald tijdvak beslaan:

| Bijv. Pasen:            | OFF: | DMJ | 09-04-04 |
|-------------------------|------|-----|----------|
| (09-04-04 tot 12-04-04) | ON:  |     | 13-04-04 |
| Bijv. Zomervakantie:    | OFF: | DMJ | 09-08-04 |
| (09-08-04 tot 27-08-04) | ON:  | DMJ | 28-08-04 |

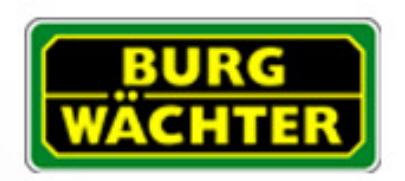

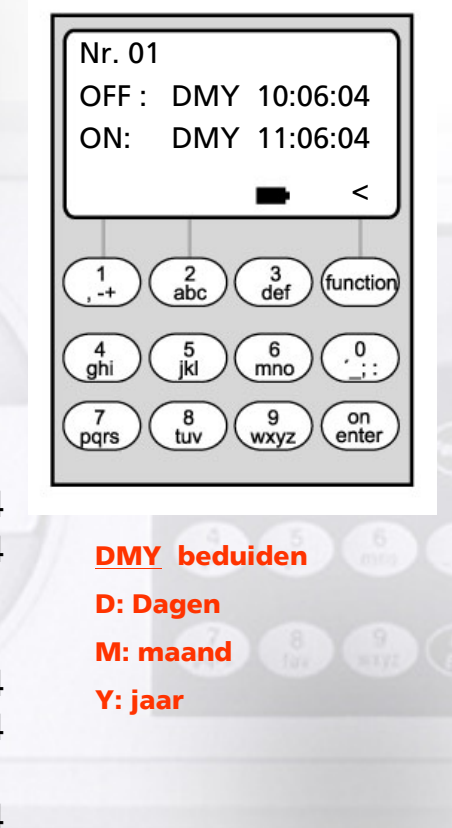

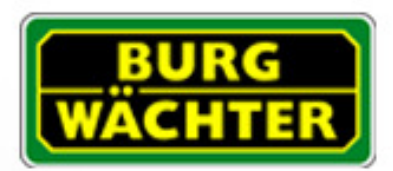

### Menu: Eenmalige feestdagen: weergeven/wissen

- Hier kunnen alle gegevens worden bekeken en eventueel worden gewist.
- Selecteer hiervoor via de via de <sup>▲</sup>/<sup>▼</sup> -toetsen de betreffende feestdag en verwijder via de ON-toets.

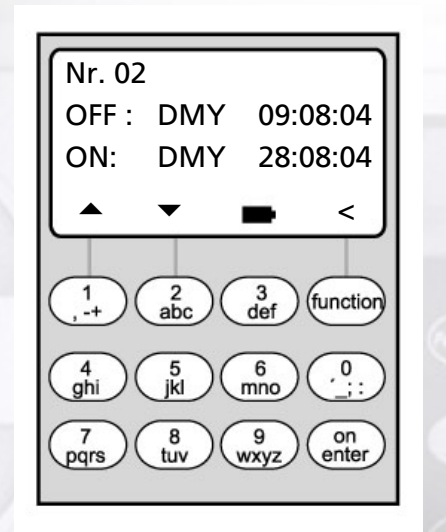

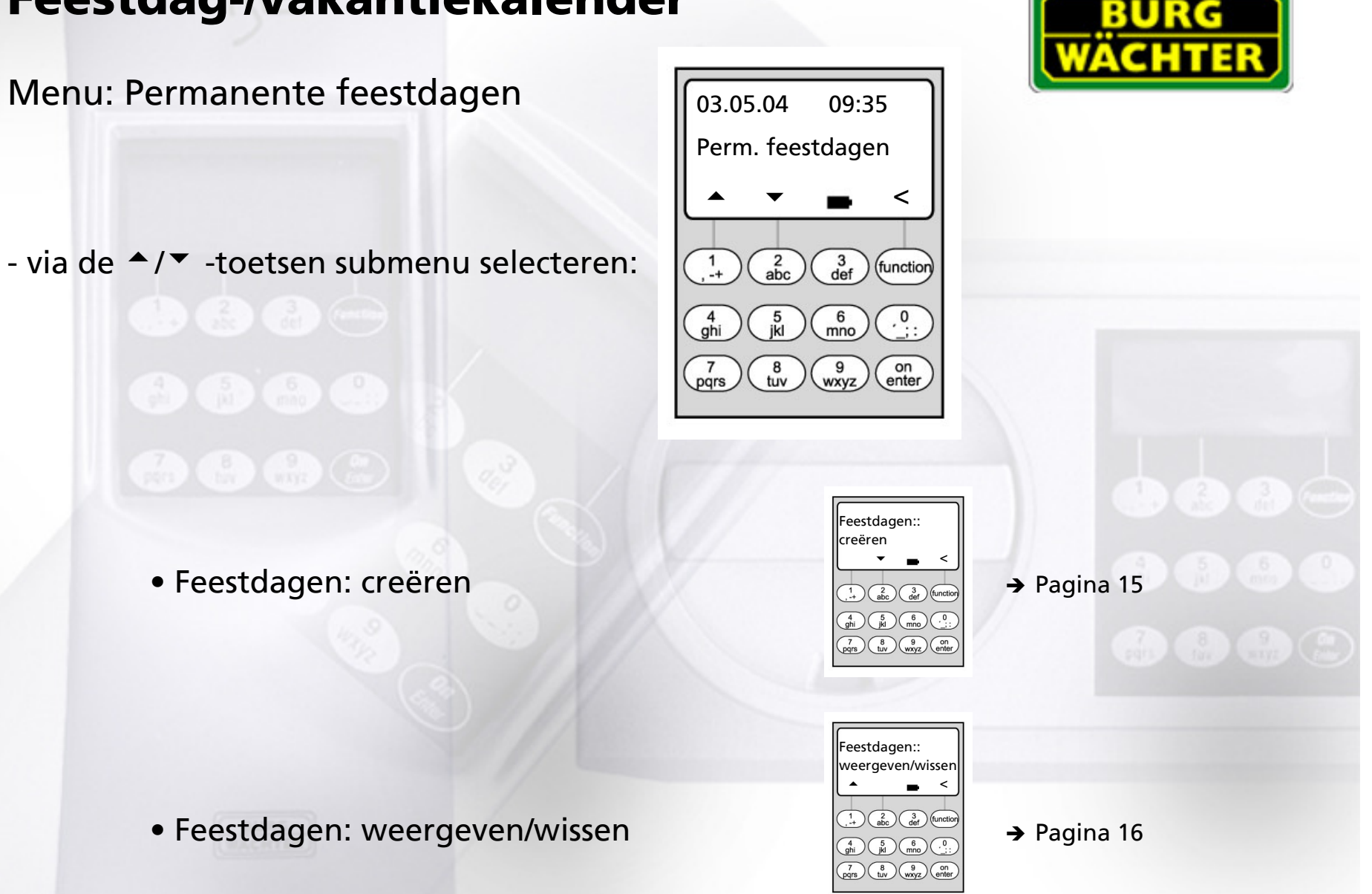

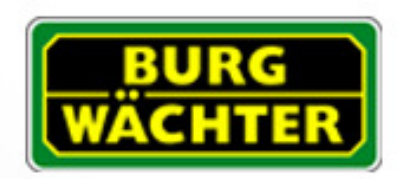

#### Menu: Permanente feestdagen: weergeven/wissen

- Op de geprogrammeerde feestdagen/vakantiedagen wordt het slot voor de gebruikers geblokkeerd die aan klok A en klok B zijn toegewezen. Met uitzonderling van alle andere gebruikers en de systeembeheerder.
- Er kunnen tot 20 feestdagen worden ingevoerd (bijvoorbeeld 9 eenmalige feestdagen + 11 permanente feestdagen).
- Permanente feestdagen liggen vast op een bepaalde datum, zoals Nieuwjaar of kerst. Zij worden in alle vervolgjaren overgenomen en hoeven niet steeds opnieuw te wordenn geprogrammeerd.
- Bij de programmering wordt daarom het jaartal niet weergegeven.

| - Een feestdag kan één afzond | lerlijke dag | ı zijn: |       |
|-------------------------------|--------------|---------|-------|
| Bijv. Nieuwjaar:              | OFF:         | DM      | 01-01 |
| (op 1 januari)                | ON:          | DM      | 02-01 |

- Een feestdag kan ook een bepaald tijdvak beslaan:

| Bijv. kerstvakantie: | OFF: | DM | 25-12 |
|----------------------|------|----|-------|
| (25-12 tot 01-01)    | ON:  | DM | 02-01 |

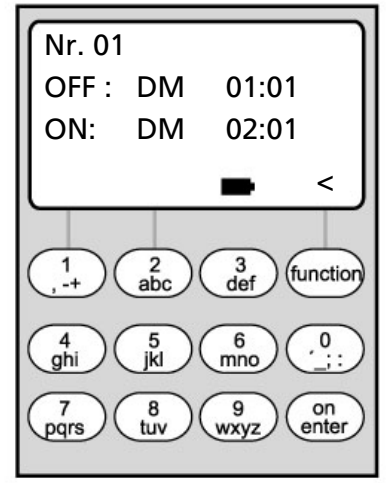

| <u>):M</u> beduiden |  |
|---------------------|--|
| ): Dagen            |  |
| I: maand            |  |

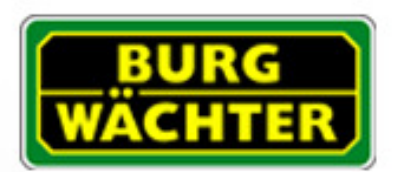

#### Menu: Permanente feestdagen: weergeven/wissen

- Hier kunnen alle gegevens worden bekeken en eventueel worden gewist.
- Selecteer hiervoor via de via de <sup>▲</sup>/<sup>▼</sup> -toetsen de betreffende feestdag en verwijder via de ON-toets.

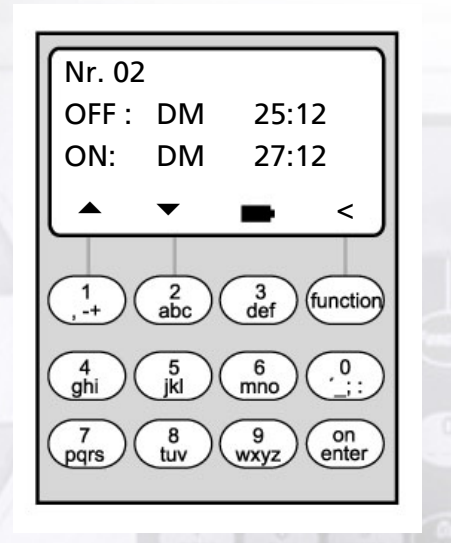

## Openingsvertraging

#### Menu: Openingsvertraging

- De openingsvertraging voorkomt een directe opening, bijvoorbeeld als overvalbeveiliging.
- De vertragingstijd geldt voor alle gebruikers, ook de systeembeheerder; deze kan alleen door de beheerder ingevoerd resp. gewijzigd worden.
- Na de eerste code-invoer loopt de geprogrammeerde vertragingstijd achterwaarts af; vervolgens moet de code een tweede keer worden ingevoerd; de geautoriseerde medewerker moet de code binnen 5 minuten voor de tweede keer hebben ingevoerd (deze tijd kan niet worden ingesteld); als de tijd zonder een tweede code-invoer verstrijkt, moet het hele proces worden herhaald.
- Er kunnen vertragingstijden tussen 00 en 99 minuten worden geprogrammeerd; vertragingstijd <u>00</u> betekent dat de openingsvertraging <u>inactief</u> is.

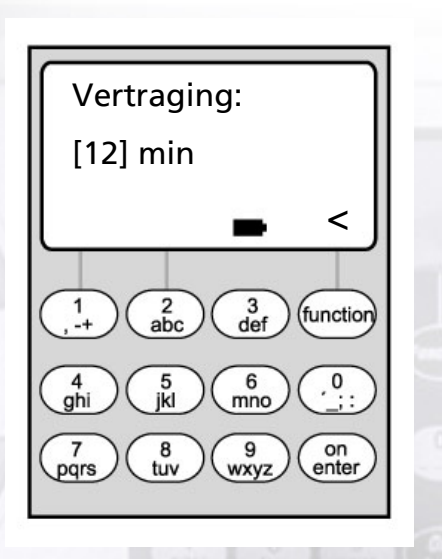

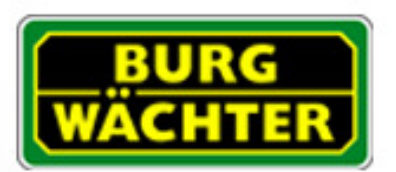

## Klok kalibreren

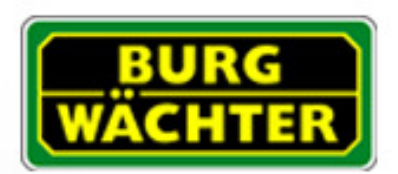

correctiewaarde:

2 abc

8 tuv

7 pqrs

- 00.7 sec / day

Menu: Klok kalibreren

- Wanneer u specifieke nauwkeurigheidseisen aan de klok stelt, kunt u de klok kalibreren.

- Voorbeeld:

gemeten afwijking:

+ 1 min. (=60 sec.) in 90 dagen

hieruit kan een correctiewaarde worden berekend van - 60 sec

60 sec./90 dagen = -0,7 seconden per dag

sec/day beduiden:

3 def

6 mno

wxyz

(function

(on enter)

sec: tweede

- Invoer: via de ▲/▼ -toetsen het voorteken selecteren, vervolgens de berekende day: dagen correctiewaarde invoeren

## **Aanpassing zomer-/wintertijd**

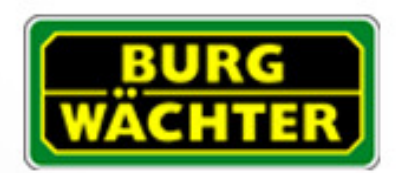

## Menu: Tijdaanpassing

- De klok kan automatisch op zomer- resp. wintertijd worden ingesteld.

- Deze functie kunt u als volgt via de ▲/▼ -toetsen activeren:

MEZT: (Midden-Europese Zomertijd)

UIT:

Functie geactiveerd

Functie gedeactiveerd

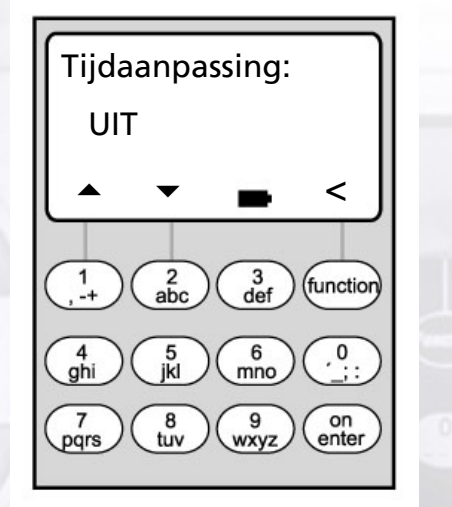

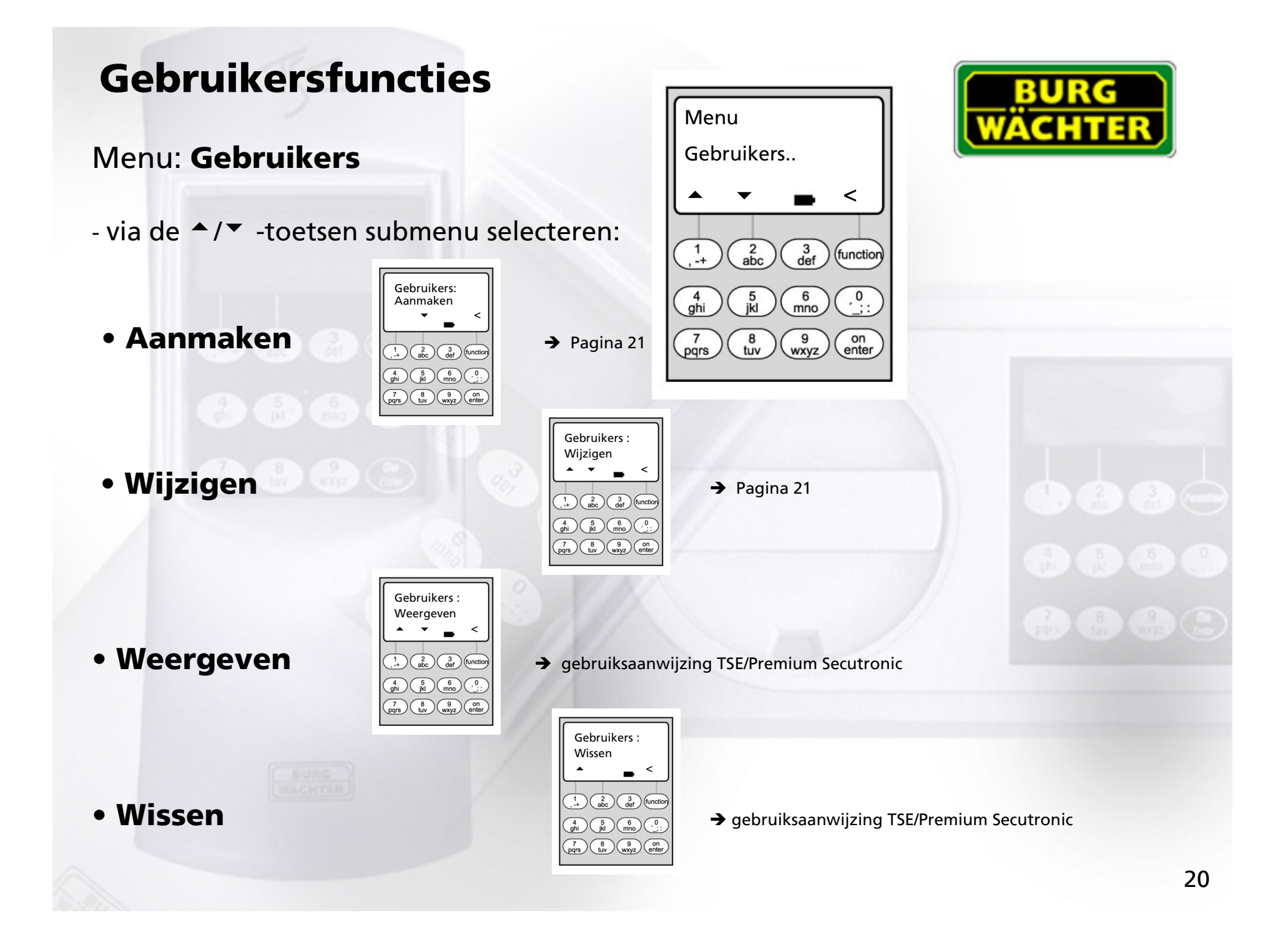

## Gebruiker creëren/wijzigen

#### Menu: Gebruiker creëren/wijzigen

- in de eerste regel kan een gebruikersnaam worden ingevoerd

- in de tweede regel links kunnen de volgende toegangsrechten worden vastgelegd:
  - 1: exclusieve toegang 0: geen toegang 1/2: toegang alleen met een ander, tweede persoon mogelijk 1/3: toegang alleen met twee andere personen mogelijk ADMI: toegangs- en programmeerrecht

 - in de tweede regel rechts kunnen de gebruikers aan een weekschakelklok worden toegewezen -> pagina 6

 A: tijdschakelklok A
 B: tijdschakelklok B
 -: geen klok toegewezen

- in de derde regel wordt een code aan de gebruiker toegewezen

<u>Voorbeeld:</u> C. Koenig beschikt over een exclusieve toegang (1), is aan klok B toegewezen en beschikt over de toegangscode 987654

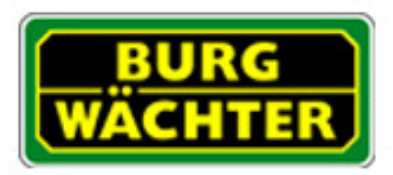

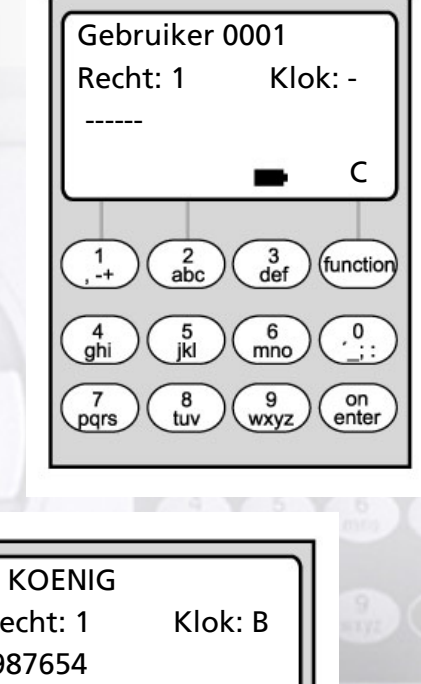

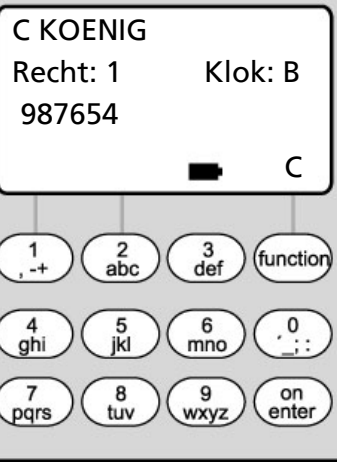

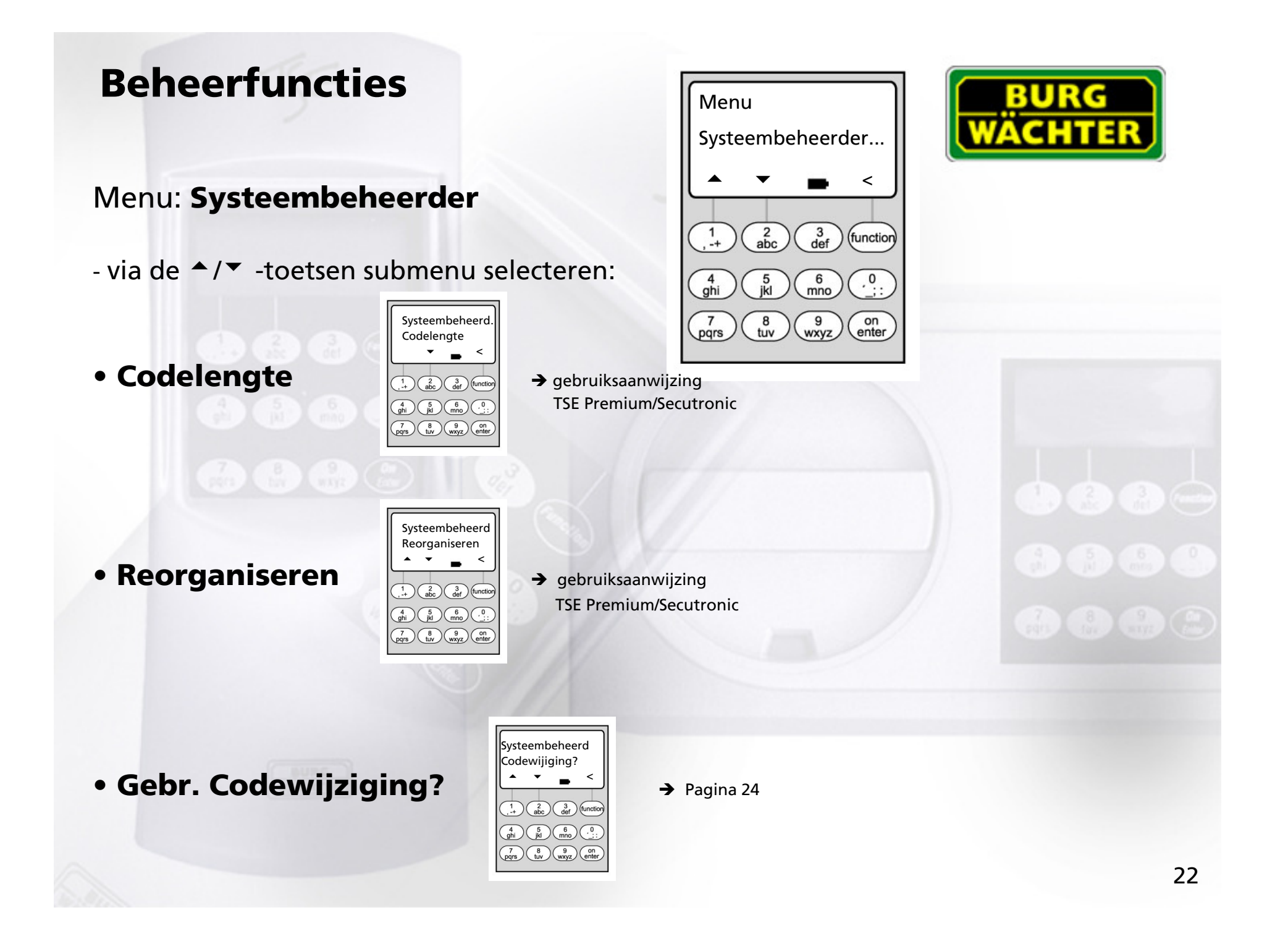

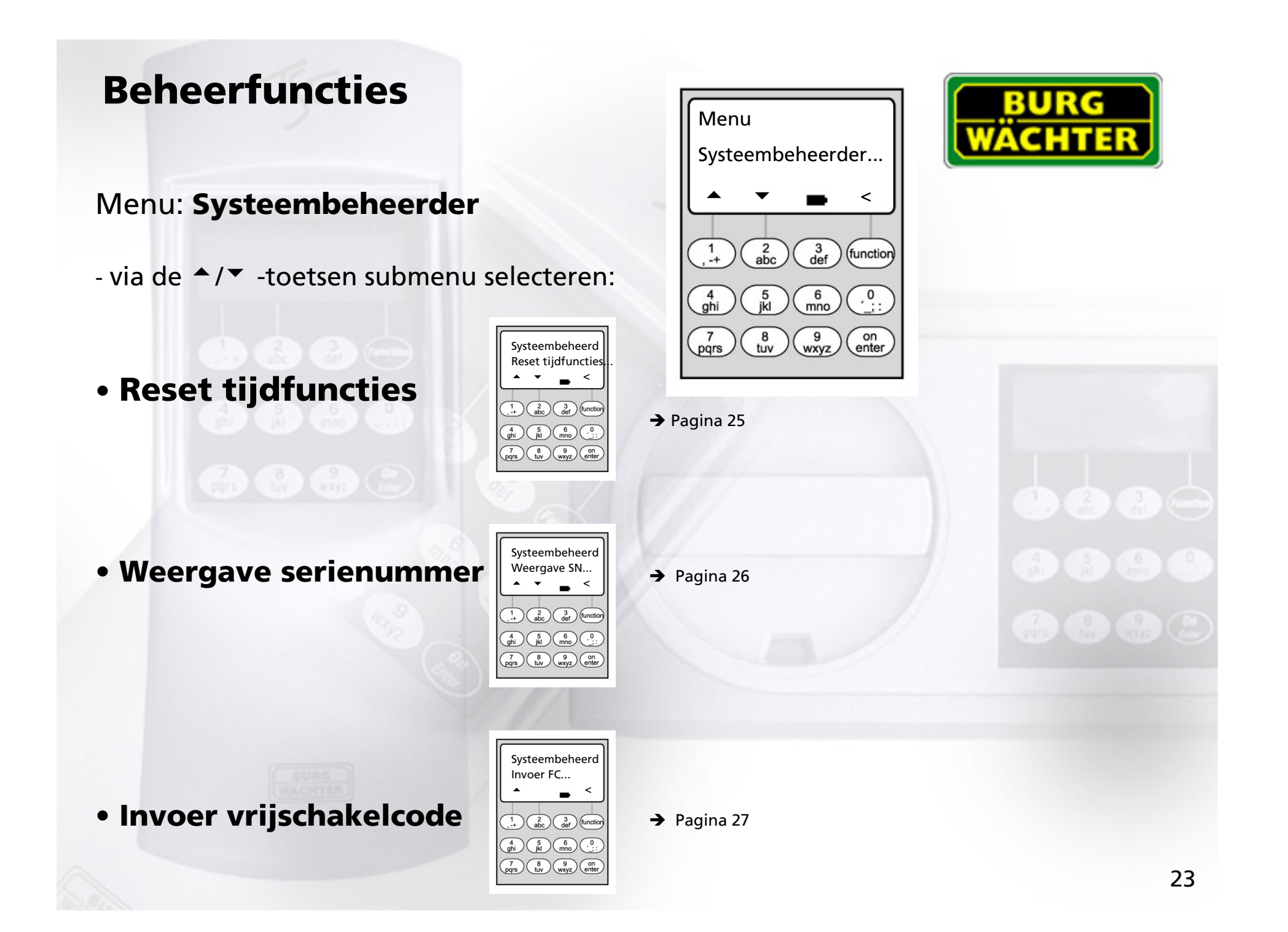

## **Codewijziging door gebruiker toestaan**

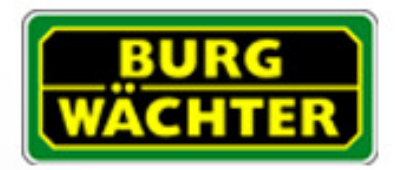

## Menu: Codewijziging?

- Hier legt de beheerder vast of de gebruikers hun toegangscode zelf mogen wijzigen:

- via de ▲/▼ -toetsen selecteren:

Ja: Gebruikers mogen hun toegangscode zelf wijzigen.

Nee: Alleen de beheerder mag de toegangscode van de gebruikers wijzigen.

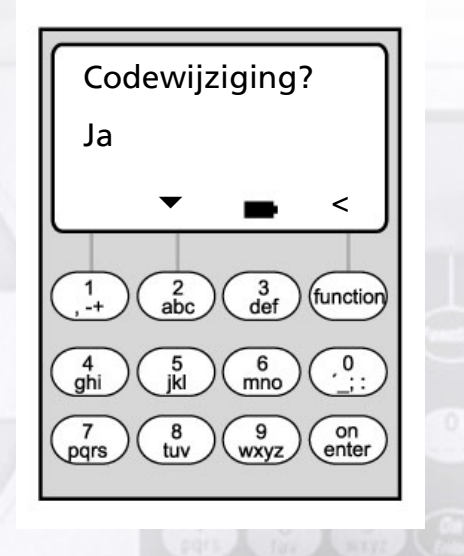

## **Reset tijdfuncties**

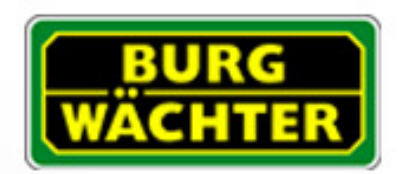

#### Menu: Reset tijdfuncties

- De beheerder kan via deze functie heel eenvoudig en snel <u>alle</u> gegevens van de weekschakelklok, de feestdagkalender en de openingsvertraging verwijderen.
- LET OP: Alle gegevens gaan onherroepelijk verloren!
- Let op: Alle gebruikers die aan een schakelklok zijn toegewezen en alleen een beperkte toegang hebben, beschikken na de reset over een tijdonafhankelijke (onbeperkte) toegang!

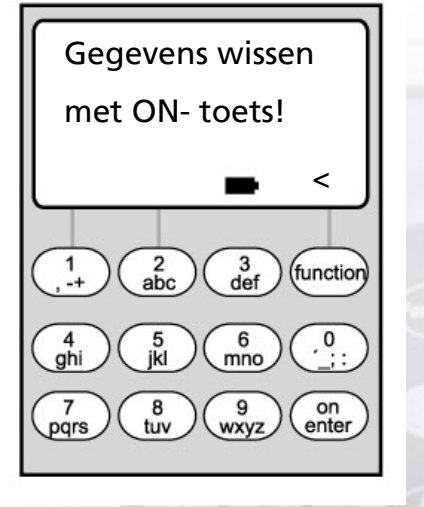

## **Weergave Serial number**

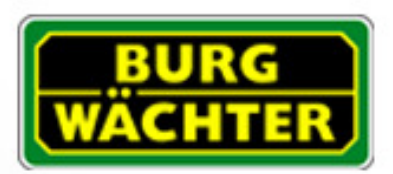

#### Menu: Weergave Serial number

- Hier kan het serienummer van het slot worden opgeroepen.

 Dit serienummer is nodig voor het opvragen van de vrijschakelcode voor de vrijschakeling van de aanvullende functies "Weekschakelklok", "Feestdagkalender" en 'Openingsvertraging"

(→ 27: Menu: Invoer vrijschakelcode).

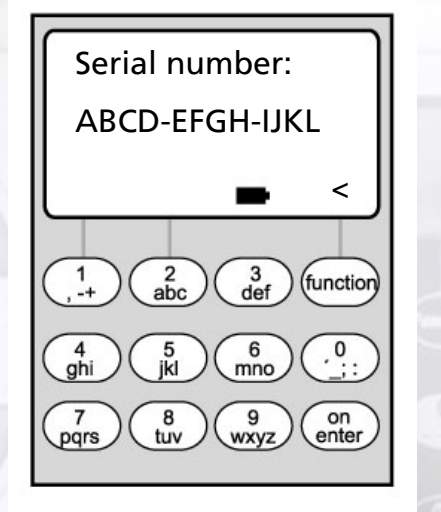

**Invoer Licence key** 

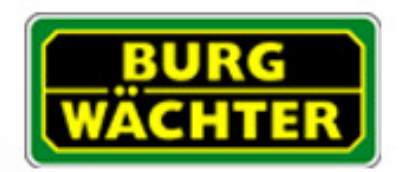

#### Menu: Invoer Licence key

- De aanvullende functies "Weekschakelklok", "Feestdagkalender" en 'Openingsvertraging" kunnen achteraf worden vrijgeschakeld.

- Hiervoor dient u zoals beschreven op pagina 26 het serienummer van het slot op te vragen en aan de dealer door te geven. Deze geeft vervolgens de vrijschakelcode door.

- Voor het vrijschakelen van den aanvullende functies moet hier de vrijschakelcode worden ingevoerd.

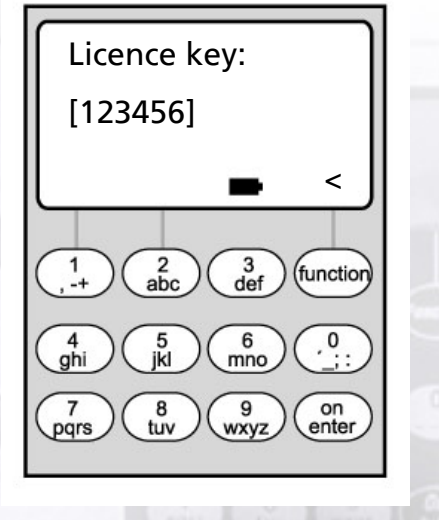

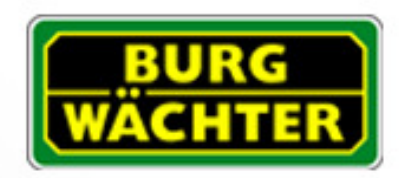

#### **Burg-Wächter KG**

Altenhofer Weg 15 D - 58300 Wetter Germany

www.burg-waechter.de info@burg-waechter.de

Fouten en wijzigingen voorbehouden Irrtum und Änderungen vorbehalten Omissions and changes reserved

BA TSE/TRS E8 HJW 02/2005